DPH – nový formulář Přiznání k dani z přidané hodnoty, který se bude podávat již za období říjen 2021.

V souvislosti s novelou zákona o dani z přidané hodnoty ("zákon o DPH") účinnou od 1. 10. 2021 (zákon č. 355/2021 Sb.) která je zaměřena zejména na nová pravidla v oblasti elektronického obchodování a zavedení systému One Stop Shop, dochází k zavedení nových tiskopisů ("formulářových podání") pro daň z přidané hodnoty a zároveň k některým změnám stávajících formulářových podání.

Změny formulářových podání jsou provedeny vyhláškou č. 358/2021 Sb., kterou se mění některé vyhlášky v souvislosti s přijetím zákona, kterým se mění zákon č. 235/2004 Sb., o dani z přidané hodnoty, ve znění pozdějších předpisů, a zákon č. 242/2016 Sb., celní zákon, ve znění pozdějších předpisů, vyhláška je dostupná ve Sbírce zákonů. Bližší informace na stránkách: <u>Upozornění k tiskopisům 2021 | Daň z přidané hodnoty | Upozornění MF k</u> tiskopisům | Daňové tiskopisy | Daně | Finanční správa (financnisprava.cz)

DE – již koncem roku 2021 jsme přidali k vygenerování Kontrolního hlášení k DPH také další **kontrolu na datum DPPD,** kde jsme zjistili, že u některých uživatelů se toto datum přepisovalo dle staršího ještě existujícího pořadového čísla závazku. Pokud se Vám toto hlášení objeví, je potřeba minimálně u částek nad 10 tisíc Kč opravit datum DPPD dle data DUZP na faktuře. Nižší částky nemusíte nijak upravovat, protože do Kontrolního hlášení se započítávají do hromadné sumy.

## Bližší informace o verzi OZO 2021.001:

V nové verzi programu OZO 2021 jsme pro Vás připravili několik novinek, které usnadní práci nejen Vám, ale i Vašim zákazníkům.

- V modulu Fakturace se nově tiskne QR kód k tuzemské platbě. Pro správné nastavení tohoto tisku je však nutné si v menu Nastavení – Modifikace programu – Bankovní ústavy doplnit k Vašemu účtu IBAN. V druhu faktur je dobré mít nastavenu konkrétní banku, kterou u každého druhu používáte.
- Další novinka v modulu **Fakturace** je také **tisk evidenčního čísla dokladu** i ve formátu EAN kódu. Ten se tiskne automaticky u každé grafické faktury.

Když si vše nastavíte správně, tak bude Vaše faktura vypadat takto:

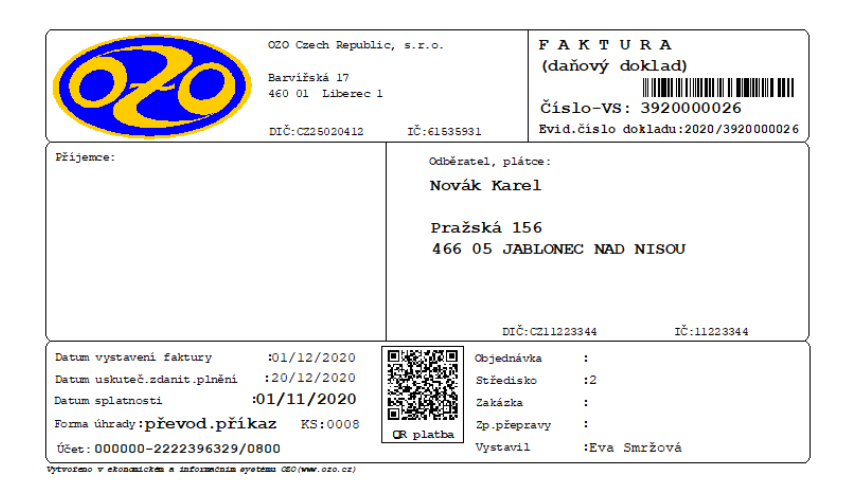

- V modulu Zakázky jsme přidali nové pole ZAŘÍZENÍ a VÝROBNÍ ČÍSLO, podle kterých lze také vyhledávat. Samozřejmě tyto pole můžete použít pro jakékoliv údaje, které potřebujete. Když nepoužijete diakritiku, vytisknou se obě pole nejen v textové podobě, ale také jako čárový kód – EAN.
- Dále jsme v modulu Zakázky upravili poslední "POPISY" č.7-10. Pokud budete potřebovat, lze zapsat až 60 znaků na tyto řádky. Poté se upraví i samotný tisk těchto "popisů" na celý řádek. Pro rychlejší úpravu a zápis lze nově použít klávesu F10-POPISY, kde můžete přehledně upravit jednotlivé popisy i další text k jednotlivé zakázce. Také se tiskne automaticky číslo objednávky jako EAN.

| Zakázkový list číslo: 990422                             | List: 1                       |
|----------------------------------------------------------|-------------------------------|
| ORGANIZACE:                                              | ODBERATEL:                    |
| 020 Czech Republic, s.r.o.                               | OZO CZECH REFUBLIC, s.r.o.    |
| Barrížeká 17                                             |                               |
| 460 01 Liberec 1                                         | 460 01 LIBEREC                |
|                                                          |                               |
| IČ: 61535931 DIČ: CZ25020412                             | IČ:25020412 DIČ: 192-25020412 |
| Objednávka: 1122 Datum přijetí: / /                      | Předběžná cena: 0,00          |
| Středisko: Datum zahájení: / /                           | Fakturováno: 23574,00         |
| Druh: PC Předb.termín: / /                               | Zaplaceno: 0,00               |
| Datum ukončení: / /                                      | Telefon:                      |
| Fa je zapsána u Kraj.soudu v Ústí n.L. oddíl C.          | vložka 12369                  |
| a jako plátce DPH u FÚ Liberec č.j. 97732/98/19          | 2902/5989.                    |
|                                                          |                               |
| Zařízení: Nove zadane zarizeni ABCD Výr.čislo            | 5: 1234567890123456789012345  |
|                                                          |                               |
| POPIS -> 1: krátký popis 1 POPIS -> 2                    | 2: krátký popis 2             |
| POPIS -> 3: krátký popis 3 POPIS -> 4                    | l: krátký popis 4             |
| POPIS -> 5: krátký popis 5 POPIS -> 6                    | 5: krátký popis 6             |
| POPIS -> 7: krátký popis 7 nebo dlouhý popis 7,          | kde lze zapsat 60 znaků       |
| POPIS -> 8: krátký popis 8 nebo dlouhý popis 8,          | kde lze zapsat 60 znaků       |
| POPIS -> 9: krátký popis 9 nebo dlouhý popis 9,          | kde lze zapsat 60 znaků       |
| POPIS ->10: krátký popis10 nebo dlouhý popis 10          | ), kde lze zapsat 60 znaků    |
| ADRESA 2                                                 |                               |
| Tady můžete zapsat skoro nekonečnou poznámku, kterou bud | ete potřebovat ke konkrétní   |
| zakázce.                                                 |                               |
| DODAVATEL:                                               | ODBĚRATEL:                    |
| Datum:                                                   |                               |
| Podpis:                                                  |                               |

Automatický tisk čárového kódu – EAN jsme přidali i u dalších grafických tisků. U
pokladního dokladu, kde se tiskne evidenční číslo dokladu:

| VÝDAJOVÝ POKLADNÍ DOK<br>POKLADNA ČÍSLO:1<br>Evidenční číslo dokla | LAD číslo:<br>du: 20/PO/00                                                    | 29/20<br>0029 |            | DATUM VYSTAV<br>PŘÍLOHY: | ENÍ DOKLADU | :09/12/2020 |
|--------------------------------------------------------------------|-------------------------------------------------------------------------------|---------------|------------|--------------------------|-------------|-------------|
| 20                                                                 | ORGANIZACE:<br>OZO Czech Republic, s.r.o.<br>Barviřská 17<br>460 01 Liberec 1 |               |            |                          | KOMU:       |             |
|                                                                    | IČ: 6153593                                                                   | 1 DIČ:        | CZ25020412 | IČ:                      | DIČ:        |             |
| ÚČEL PLATBY                                                        |                                                                               | POČET MJ      | CENA/MJ    | ZÁKLAD SAZBA             | ČÁSTKA DPH  | ZÁKLAD+DPH  |
| sdfasdf                                                            |                                                                               |               |            | 11983,48 21,00           | 2516,52     | 14500,00    |
| Součet Kč celkem:<br>ČÁSTKA SLOVY:ČTRNÁCTTIS                       | ÍCEPĚTSET====                                                                 |               |            | 11983,48                 | 2516,52     | 14500,00    |
| ROZPIS DANĚ                                                        | ZÁKLAD                                                                        | DAŇ           | CELKEM     |                          |             |             |
| SAZBA 21,00%                                                       | 11983,48                                                                      | 2516,52       | 14500,00   |                          |             |             |
| PODPISY - SCHVÁLIL:                                                |                                                                               | PŘÍJEMCH      | :          | POKL                     | ADNÍK:      |             |

## Grafický tisk objednávky:

| OBJEDNÁVKA                                                                                                    | číslo:2020000002    |                 | datum:01/12/2020 List:     | 1 |
|----------------------------------------------------------------------------------------------------|---------------------|-----------------|----------------------------|---|
|                                                                                                    | ODBĚRATEL:          |                 | DODAVATEL:                 | _ |
|                                                                                                    | 0ZO Czech Republic, | s.r.o.          | Karel Novák                |   |
|                                                                                                    | Barvířská 17        |                 | Pražská 125                |   |
|                                                                                                    | 460 01 Liberec 1    |                 | 461 01 Liberec             |   |
|                                                                                                    | IČ: 61535931        | DIČ: CZ25020412 | IČ:11223344 DIČ:CZ11223344 |   |
| Vyřizuje:                                                                                                    | Telefon:            |                 | Předběžný termín: / /      | _ |
| Fa je zapsána u Kraj.soudu v Ústí n.L. oddíl C, vložka 12369<br>a jako plátce DPH u FÚ Liberec č.j. 97732/98/192902/5989. |                     |                 |                            |   |
| Objednávku přij                                                                                                    | al:                 | Datum:          |                            |   |

 Odsouhlasení (inventura) pohledávek a závazků vůči jednotlivým odběratelům či dodavatelům najdete v menu Závazky (Pohledávky) v tiskových sestavách – Inventura závazků (pohledávek). Zda si zadáte jednoho dodavatele (odběratele) či zadaný rozsah dle Vašeho manageru. Ukáže se Vám soupis jednotlivých kódů s uvedením počtu ještě nevyrovnaných faktur a jejích dluhů ke konkrétnímu datu. Můžete si je seřadit dle Vašich potřeb a následně tisknout.

| 🔒 Inventura závazků                                   |                                                      | ×   |
|-------------------------------------------------------|------------------------------------------------------|-----|
| Výběr dodavatele:<br>Jeden dodavatel<br>zadaný rozsah | Kód: /<br>Od: 02 / Do: ZZS PREROV/                   | -   |
| Stav ke dni: 31/12/2020                               | Kontakt - jméno: Eva Smržová<br>Telefon: 603 435 946 |     |
| Doplňující text:                                      | E-mail: sw@ozo.cz                                    |     |
|                                                       |                                                      | ×   |
| Směr výstupu: 🕞 Obr                                   | azovka C Tiskárna (ESC> konec) Souhl                 | así |

 Vzhledem ke sjednocení výpočtu DPH jsme zrušili hranici 10 tisíc pro rozpočítávání částek vč. DPH. Týká se to rozpočítávání částky v menu Pokladna i zadávání částek, které máte nastaveny v druhu dokladů pro rozpočítávání v podvojném účetnictví či daňové evidenci.

- V zápise do deníku v daňové evidenci již mohou použít klávesu F12-HLEDAT pro vyhledávání faktur dle různých kritérií i neplátci DPH.
- Někteří uživatelé si stěžovali, že po prodeji či ostatním vyřazení majetku, který nebyl ještě úplně odepsán, se nikde neobjevuje částka po 1/2 provedeného odpisu. Tuto situaci jsme upravili v tiskových sestavách inventárního majetku.
- Také jste chtěli, aby byla možnost tisku předpokládaných odpisů, které jste dosud viděli jen na majetkem pod klávesou F10-ODPISY. Nyní si je můžete vytisknout při tisku inventárních karet majetku.

•••

Samozřejmostí jsou také nové odpisové sazby pro rok 2021.

Nezapomeňte na prodloužení platnosti sazeb DPH v Sazebníku daně.

Tento výčet novinek neobsahuje zdaleka vše, co jsme pro Vás v nové verzi OZO 2021 připravili…